## HƯỚNG DẪN ĐĂNG KÝ KIỂM TRA CHẤT LƯỢNG TRÊN DỊCH VỤ CÔNG HẢI PHÒNG

## Bước 1: Đăng ký tài khoản:

Truy cập giao diện đăng ký tại : http://dichvucong.haiphong.gov.vn/Trangchu/moduleId/398/controller/NguoiDung/action/DangKy

Doanh nghiệp thực hiện điền các thông tin theo hướng dẫn để được cấp tài khoản mới

Chú ý phần thông tin số điện thoại và email phải chính xác để nhận mã xác nhận kích hoạt

| Dịch vụ công thành phố Hải F  | Phòng Trang chủ Đăng ký tài khoản dịch vụ c                                                                                                    |
|-------------------------------|----------------------------------------------------------------------------------------------------|
| Tên đăng nhập                 | <ul> <li>Các bước đăng ký thông tin tài khoản</li> </ul>                                                                                                    |
| Mật khẩu                      | <ul> <li>Bước 1: Nhập thông tin đăng ký tài khoản, cần cung cấp đầy đủ thông tin<br/>theo qui định (chú ý số điện thoại và email cần phải cung cấp chính xác) vi<br/>gửi thông tin đăng ký tài khoản đến hệ thống.</li> <li>Bước 2: Nhập mã code vừa nhận và hoàn tất việc đăng ký (Nếu thông tin<br/>đăng ký hợp lệ).</li> </ul> |
| Xác nhận mật khẩu             |                                                                                                    |
|                               | Điều khoản đăng ký dịch vụ công                                                                                                    |
| Họ và tên                     | Sử dụng dịch vụ của chúng tôi                                                                                                    |
| Giới tính<br>Nữ               | <ul> <li>Bạn phải tuân thủ mọi chính sách đã cung cấp cho bạn trong phạm vi<br/>Dịch vụ.</li> <li>Không được sử dụng trái phép Dịch vụ của chúng tôi. Ví dụ: không được<br/>gây trở ngại cho Dịch vụ của chúng tôi hoặc tìm cách truy cập chúng</li> </ul>                                                                        |
| Ngày sinh                     | bằng phương pháp nào đó không thông qua giao diện và hướng dẫn mà<br>chúng tôi cung cấp. Ban chỉ có thể sử dung Dịch vụ của chúng tôi theo                                                                                                    |
| Ngày 1 • Tháng 1 • Năm 1919 • | như được luật pháp cho phép, bao gồm cả các luật và quy định hiện<br>hành về quản lý xuất khẩu và tái xuất khẩu. Chúng tôi có thể tam ngừng                                                                                                    |
| Quée tich                     | hoặc ngừng cụng cấn Dịch vụ của chúng tội cho bạn nấu bạn không tuận                                                                                                    |

Bước 2: Đăng nhập hệ thống :

Doanh nghiệp đăng nhập theo đường link: http://dichvucong.haiphong.gov.vn/Trangchu/moduleId/398/controller/NguoiDung/action/DangNhap

Nhập tài khoản và mật khẩu để đăng nhập

Sau khi đăng nhập xong sẽ có giao diện như sau, chọn menu: "nộp hồ sơ trực tuyến"

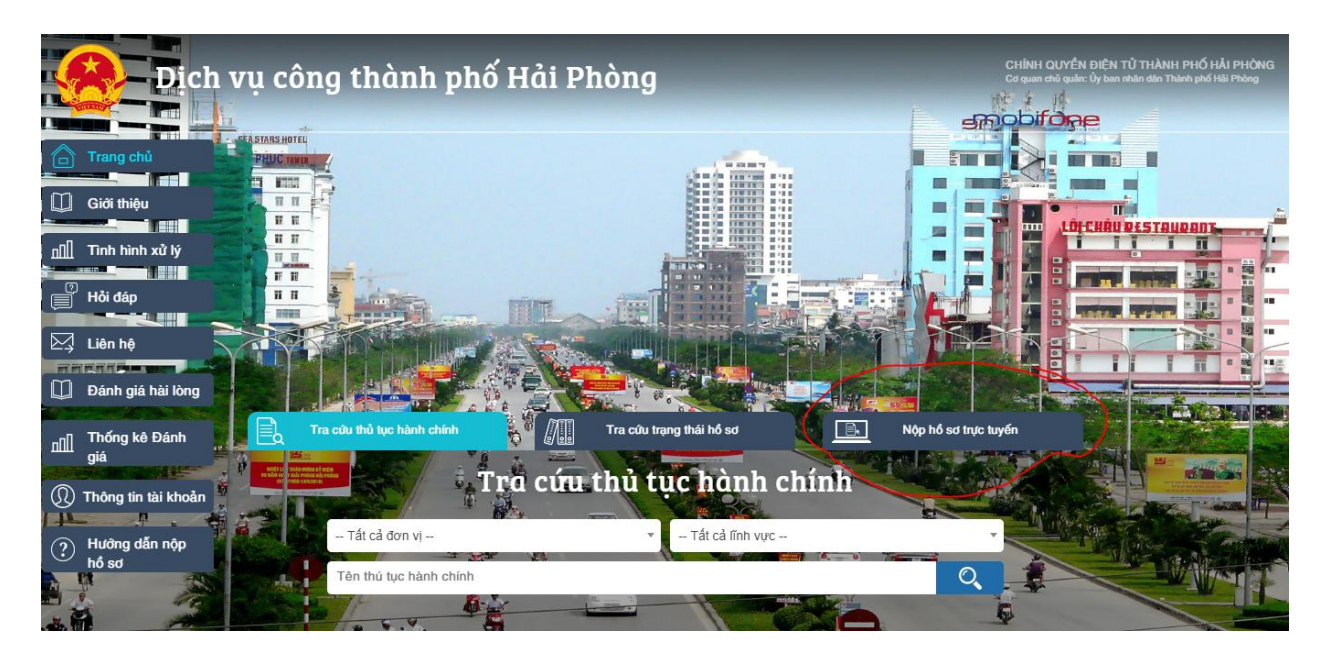

## Bước 3: Nộp hồ sơ trực tuyến:

Chọn danh mục Sở Khoa học công nghệ

Chọn lĩnh vực: Tiêu chuẩn đo lường chất lượng

Chọn mức độ : mức độ 4

Ấn " Tìm kiếm "

Chọn "Nộp hồ sơ" ở mục số 1: Thủ tục kiểm chất lượng hàng hóa nhập khẩu thuộc trách nhiệm quản lý của Bộ khoa học công nghệ

| Dịch vụ côn                                           | g thàn       | h phố Hải Phòng Trang chủ Tra cứu thủ thục hành chír                    | ıh  |
|-------------------------------------------------------|--------------|-------------------------------------------------------------------------|-----|
| THÀNH PHỐ CẤP HUYỆN CẢ                                | <b>ÍР ХА</b> | Tra cứu thủ tục hành chính                                              |     |
| Điện lực Hải Phòng (1)                                | ///>         | Thà <del>nh phố</del> : 364 ; Cấp huyện <del>: 36</del> ; Cấp xã: 2     |     |
| Sở Công Thương (37)                                   | >            |                                                                         |     |
| Sở Du Lịch (12)                                       | >            | Sở Khoa học và Công nghệ • Lĩnh Vực Tiêu Chuẩn Đo Lường Chất Lượng •    | )   |
| Sở Giáo dục và Đào tạo (12)                           |              | Mức đô 4 Tên thú tục hành chính                                         |     |
| Sở Khoa học và Công nghệ (50)                         | $\sim$       |                                                                         |     |
| Số L <del>ao động - Thương binh và Xã hội (26</del> ) | >            |                                                                         |     |
| Sở Ngoại vụ (1)                                       | >            | nghệ theo phân cấp                                                      | 5   |
| Sở Nội vụ (12)                                        | >            | Mức độ 4 Nộp hố sơ                                                      |     |
| Sở Nông nghiệp và PTNT (2)                            | >            |                                                                         | 1   |
| Sở Tài chính (1)                                      | >            | 2 Cấp lại Quyết định chỉ định tổ chức đánh giá sự phù hợp               |     |
| Sở Tài nguyên và Môi trường (1)                       | >            | Mức độ 4 Nộp hồ sơ                                                      |     |
| Sở Thông tin và Truyền thông (38)                     | >            | 111 18759 NEE                                                           |     |
| Sở Tư pháp (81)                                       | >            | 3 Thay đổi, bổ sung phạm vi, lĩnh vực đánh giá sự phù hợp được chỉ định |     |
| Sở Văn Hóa Thể Thao (43)                              | >            | Mức độ 4 Nộp hồ sơ                                                      |     |
| Sở Y tế (47)                                          | >            | 111 13131 St. 16                                                        | 600 |